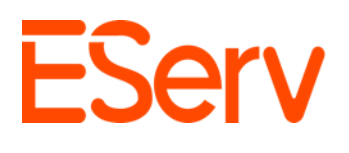

### FAQ: Creación de una Estimación en EServ

#### **Propósito:**

Esta guía explica cómo crear, enviar y adjudicar una estimación en EServ utilizando un navegador web.

#### Pasos para Crear una Estimación

- 1. Navegar a la Solicitud Relevante
  - 1. Abre la página de inicio de EServ de la empresa: https://pro.eserv.com
  - 2. Para localizar una solicitud existente, el método más eficiente es buscar por el nombre del cliente:

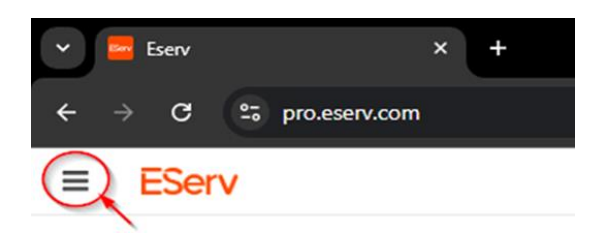

• Haz clic en el ícono de las tres líneas horizontales en la esquina superior izquierda y selecciona "Clientes".

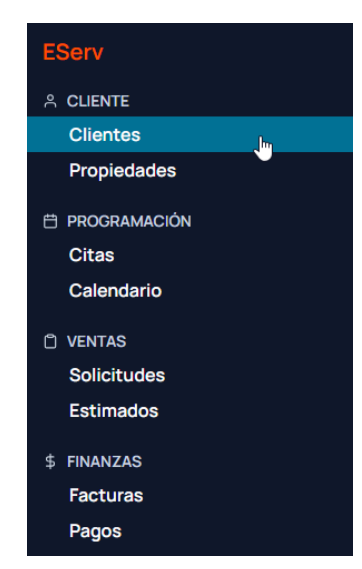

• Utiliza el cuadro de búsqueda para escribir el nombre del cliente y haz clic en el resultado correspondiente.

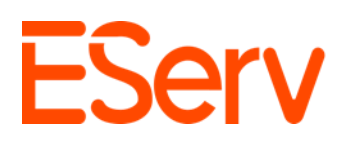

| Clientes          | Q Ted Logan          | 1                   |
|-------------------|----------------------|---------------------|
| Nombre 2          |                      | Etiquetas (Cliente) |
| Ted Logan-Excelle | nt Adventures - Test | H/O VIP Military    |

 $\circ~$  En el perfil del cliente, ve a la pestaña de Solicitudes.

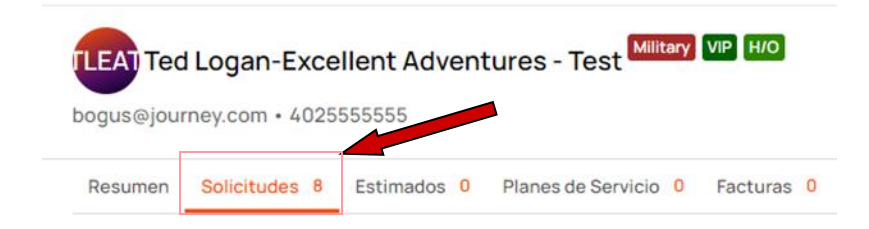

o Selecciona la solicitud que requiere una estimación

| LEAT Ted    | Logan-Exce    | llent Advent | ures - Te   | est Military | VIP H/O      |            |
|-------------|---------------|--------------|-------------|--------------|--------------|------------|
| Resumen     | Solicitudes 8 | Estimados 0  | Planes de S | Servicio 0   | Facturas 0   | Pagos 0    |
| Solicitud # | Estado        | Categoria    | Nombre      | Dirección    |              |            |
| 31135       | Completado    | New Install  |             | 123 Circle I | Way, Preston | , NE 68138 |

### Método alternativo:

Si conoces el número de la solicitud, ve directamente a la página de **Solicitudes** desde el menú principal.

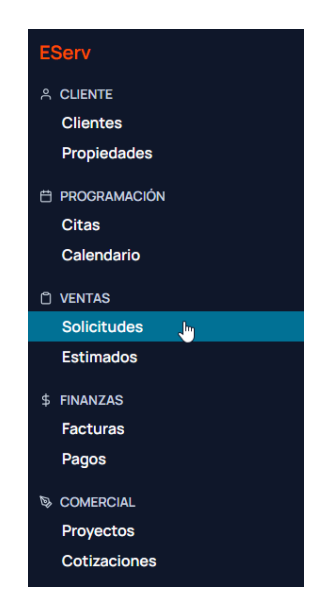

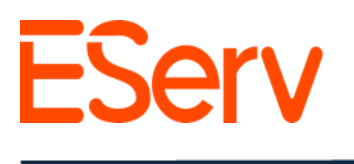

### 2. Crear la Estimación

1. Desplázate hasta la sección de Estimaciones de la solicitud y haz clic en + Nueva Estimación (Fig. 2-1).

| lequest in stress is its   | when a provide of other states in the state of the party of the party of                                                                                                    |            |
|----------------------------|----------------------------------------------------------------------------------------------------|------------|
| Cierver Livetane Waranty 8 |                                                                                                    |            |
| Summary                    |                                                                                                    |            |
| Aerugan Designar           | Depart                                                                                                    |            |
| hine                       | - Restarted vetal                                                                                                    |            |
| Appointments rum           |                                                                                                    | •          |
|                            | In approximation pri<br>Pressentation of provide the set of providence of the set of the set of the se | $\searrow$ |
| Istimates                  |                                                                                                    | Automat +  |

2. En la ventana emergente, asigna un nombre a la estimación y haz clic en Enviar (Fig. 2-2).

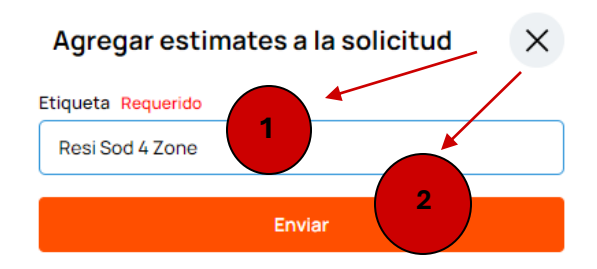

- 3. En la página de la Estimación:
- Desplázate hasta la sección de Artículos de Línea y haz clic en Editar (Fig. 2-3).

| Option 1 \$0.00 = |                                               | Ð      |
|-------------------|-----------------------------------------------|--------|
| Line Items        |                                               | Edit   |
|                   | Subtotal \$<br>SALE: \$0.00 I INSTALL: \$0.00 | \$0.00 |
|                   | sale: \$0.00 install:<br>Total: \$0           | \$0.00 |

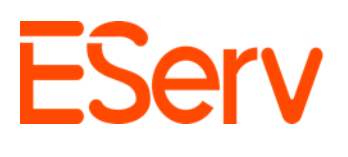

• Usa el cuadro de búsqueda para agregar elementos precargados al presupuesto (Fig. 2-4).

| Resumen Articulos  | de Linea Garantia O             |                                                                    |          |                  |                       |                 |
|--------------------|---------------------------------|--------------------------------------------------------------------|----------|------------------|-----------------------|-----------------|
| Add On             |                                 |                                                                    |          |                  | Guardar Cambios       | Cancelar        |
| Cant               | Etiqueta                        | Descripción Larga                                                  |          | Ocultar V<br>Tar | acio Vent<br>ifa Tota | a Instalar      |
| AGREGAR ARTICULOS: | Hunter                          |                                                                    | <b>~</b> | ]                |                       |                 |
|                    | Servicio<br>Hunter 1.5" maste   | r valve Lista: \$400.011Venta: \$400.011Instalar: \$400.00         | l≥ Î     |                  |                       | \$0.00          |
|                    | Bervicio<br>Hunter 1.5" Maste   | r Valve Lista: \$400.00   Venta: \$400.00   Instalar: \$420.00     |          | npuesto          |                       |                 |
|                    | Bervicio<br>Hunter 1" Flow Clie | Ck Lista: \$500.00   Venta: \$500.00   Instalar: \$500.00          |          |                  | LISTA: \$0.0011       | NSTALAR: \$0.00 |
|                    | Bervicio<br>Hunter 1" flow ser  | <b>ISOF</b> Lista: \$649.98   Venta: \$649.98   Instalar: \$850.00 |          |                  |                       |                 |
|                    | Bervicio<br>Hunter 1" ICV Lista | \$219.65   Venta: \$219.65   Instalar: \$0.00                      | -        |                  |                       |                 |

o Repite esto hasta que se agreguen todos los elementos requeridos.

o Haz clic en Guardar cambios (Fig. 2-5).

| Res  | umen   | Articulos | de Linea Garantia O      |                   |                               |                     |                                                               |
|------|--------|-----------|--------------------------|-------------------|-------------------------------|---------------------|---------------------------------------------------------------|
| Add  | On     |           |                          |                   |                               |                     | Guardar Cambios Cancelar                                      |
|      |        |           |                          |                   |                               | Ocult               | tar Vacio 🕖 Venta Instalar                                    |
|      |        | Cant      | Etiqueta                 | Descripción Larga |                               | Tarifa              | Total                                                         |
| RECI | ÉN AGF | EGADO     |                          |                   |                               |                     |                                                               |
| ×    |        | 1         | Hunter 1.5" master valve |                   |                               | \$400.00            | \$400.00                                                      |
| ×    |        | 1         | Hunter 1" Flow Click     |                   |                               | \$500.00            | \$500.00                                                      |
| ×    |        | 1         | Hunter 1" Flow Click     |                   |                               | \$500.00            | \$500.00                                                      |
| AGRE | gar af | RTICULOS: | Ninguno                  |                   | ~                             |                     |                                                               |
|      |        |           |                          |                   | Subtotal<br>LISTA: \$1,400.01 | I I INSTALAR: \$1,4 | \$1,400.00                                                    |
|      |        |           |                          |                   | Agregar Impues                | sto                 |                                                               |
|      |        |           |                          |                   |                               |                     | LISTA: \$1,400.01   INSTALAR: \$1,400.00<br>Total: \$1,400.00 |

- 4. Para agregar múltiples opciones (por ejemplo, un controlador Wi-Fi vs. un controlador estándar):
  - Haz clic en el signo + en la sección de Opciones para crear opciones adicionales (Fig. 2-6).

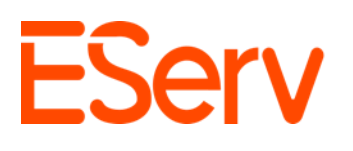

| Option 1   | <sup>50.00</sup> ⊒<br>ns |                          |                  |                               | -                | Save Changes Cancel   |
|------------|--------------------------|--------------------------|------------------|-------------------------------|------------------|-----------------------|
|            | Oty                      | Label                    | Long Description |                               | H                | de Empty Sale Install |
| JUST ADDEI | D                        |                          |                  |                               |                  |                       |
| × ::       | 1                        | Hunter 1.5" master valve |                  |                               | \$400.00         | \$403.00              |
| × II       | 1                        | Hunter 1' Flow Click     |                  |                               | \$500.00         | \$503.00              |
| × II       | 1                        | Hunter 1" Flow Click     |                  |                               | \$500.00         | \$500.00              |
| LOO ITEMS  | None                     |                          |                  | v                             |                  |                       |
|            |                          |                          |                  | Subtotal<br>LIST: \$1,400.011 | SALE: \$1,400.01 | \$1,400.0             |
|            |                          |                          |                  | Add Tax                       |                  |                       |
|            |                          |                          |                  |                               |                  | Total: \$1,400.00     |

- Personaliza los elementos de la línea para cada opción según sea necesario.
- 5. También puedes crear presupuestos a partir de una plantilla.
  - Haz clic en el menú a la derecha de la opción a la que deseas aplicar la plantilla.

| Line Item  | ns   |       | Edit 2<br>Apply Template   |                                         | Save Cr    | anges         | Cancel       |
|------------|------|-------|----------------------------|-----------------------------------------|------------|---------------|--------------|
|            | Oty  | Label | Delete<br>Long Description |                                         | Hide Empty | Sale<br>Total | install      |
| ADD ITEMS: | None |       |                            | ~                                       |            |               |              |
|            |      |       |                            | Subtotal<br>LIST: \$0.00 I SALE: \$0.00 |            |               | \$0.00       |
|            |      |       |                            | Add Tax                                 | u          | st \$0.001    | SALE: \$0.00 |

- Luego haz clic en Aplicar plantilla.
- A partir de ahí verás una ventana emergente que muestra tus plantillas listadas. Selecciona la que sea adecuada para tu presupuesto.

| Aplicar Plantilla X                |  |
|------------------------------------|--|
| Testing the template               |  |
| Quote Template 🖉                   |  |
| Commercial Hunter Template (New)   |  |
| Hunter Template-Commercial Install |  |
| Quote Template                     |  |
| Quote Template                     |  |
| Quote Template                     |  |
| Commercial Rainbird Template       |  |
| Sample Quote Template              |  |

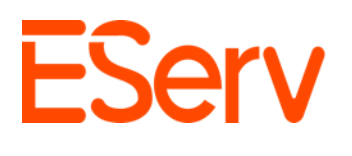

# 3. Envía el presupuesto al cliente

1. Desplázate hacia la parte superior de la página del presupuesto y haz clic en Enviar presupuesto (Fig. 3-1).

| Estimado > Estimado = H8448 para Ted Logan-Excellent Adventures - Te Resi Sod 4 Zone 2                                                                                                    | St Borrador | Premiar Estimado | Acción 🗸 |
|----------------------------------------------------------------------------------------------------|-------------|------------------|----------|
| Información de la Propiedad                                                                                                    |             |                  |          |
| DRECCION<br>Phone Booth Time Machine<br>123 Circle K Way, Preston NE, 68138 (#)<br>Etiquetas<br>CITA MÁS RECIENTE<br>2028-01-15                                                              |             |                  |          |
| Propietario y Facturación                                                                                                    |             |                  |          |
| Nombre<br>Ted Logan Excellent Adventures - Test<br>Excepts<br>Marrier de Contacto<br>40255555<br>CORRED FLECTION/NCO<br>boguelgourney com<br>Cantidas Tatal Adeudads por el Cliente<br>50.00 | þ           |                  |          |

- 2. En la ventana emergente:
  - Ingrese la dirección de correo electrónico del cliente.
  - Seleccione una plantilla de documento.
  - Agregue texto opcional para el mensaje saliente (Fig. 3-2)

| Seria Estimate      |                              | × |
|---------------------|------------------------------|---|
| bogus@journey.com X | facethemusic@adventure.com X |   |
| Custom Documents 1  | Template                     |   |
|                     | Residential Estimate         |   |
|                     | Remodel                      |   |
|                     | Estimate (Sample)            |   |
|                     | Commercial Estimate          |   |
| Dustom Text         |                              |   |
|                     |                              |   |
|                     |                              |   |
|                     |                              |   |
| Asnager             |                              |   |

3. Haga clic en Enviar Estimación.

El cliente recibirá un correo electrónico con una copia en PDF y un enlace para revisar la estimación.

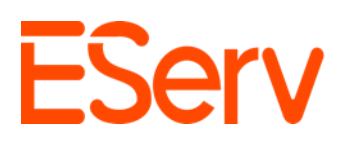

# 4. Otorgar la Estimación

- 1. Después de que el cliente acepte la estimación:
  - Abra la solicitud y haga clic en la estimación.
  - Haga clic en el botón **Otorgar Estimación** en la parte superior de la página (Fig. 3-3).

| Estimado + 8448 para Ted Logan-Excellent Adventures - Test memory<br>Resi Sod 4 Zone 2                                                                                                    | Envir Estmady Premiar Estmado Acción V |
|----------------------------------------------------------------------------------------------------|----------------------------------------|
| Información de la Propiedad                                                                                                    |                                        |
| DIRECCIÓN<br>Phone Boch Time Machine<br>123 Occide XIVer, Preston NE, 68138 😒<br>Eligionals<br>Crita Mula RECENTE<br>2025-01-15                                                                                                    |                                        |
| Programmer of Februaries  Ted Logan-Scalingert Adventures - Test Exceptas  Exceptas  Exceptas  Exceptas  Control of Exceptas  Control of Exceptas  Control of Exceptas  Scaling PlaceToneOc  Scaling PlaceToneOc  Scaling | Þ                                      |

- 2. En la ventana emergente:
  - Seleccione la opción elegida por el cliente.
  - Haga clic en **Enviar** (Fig. 3-4).

| Mark As Won                   | × |
|-------------------------------|---|
| <b>Option 1</b><br>\$1,400.00 |   |
| Submit                        |   |

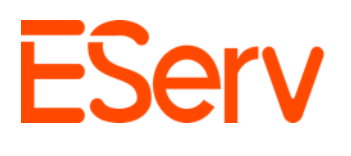

La opción otorgada estará marcada con una marca de verificación verde (Fig. 3-5).

| Option 1 \$1,400.00 CAMADO =                                                                                          |                                                   | •                                                                  |  |
|----------------------------------------------------------------------------------------------------|---------------------------------------------------|--------------------------------------------------------------------|--|
| Linea de Artículos                                                                                                    |                                                   | Editar                                                             |  |
|                                                                                                    | Prec                                              | io De Instalación                                                  |  |
| Cargos Adicionales                                                                                                    |                                                   |                                                                    |  |
| SERVICIO                                                                                                    |                                                   |                                                                    |  |
| 1 × Hunter 1.5" master valve - Lista: \$400.011 Venta: \$400.011 Instalar: \$400.00<br>Añadido por Gavin Dolbee Totar |                                                   | \$400.00                                                           |  |
| 1 × Hunter 1" Flow Click Lista: \$500.00   Venta: \$500.00   Instalar: \$500.00   Añadido por Gavin Dolbee Editar     |                                                   | \$500.00                                                           |  |
| 1 X Hunter 1" Flow Click Lista: \$500.00   Venta: \$500.00   Instalar: \$500.00 Añadido por Gavin Dolbee Catar        |                                                   | \$500.00                                                           |  |
|                                                                                                    | Subtotal<br>LISTA: \$1,400.01 I VENTA: \$1,400.01 | \$1,400.00                                                         |  |
|                                                                                                    | LISTA: \$1,400.01<br>Install To                   | LISTA: \$1,400.01   VENTA: \$1,400.01<br>Install Total: \$1,400.00 |  |

#### 5. Programar una Cita

Una vez que se haya otorgado el presupuesto, cree una cita para realizar el trabajo. Para obtener instrucciones, consulte <u>https://sales.eserv.com/how-to</u>.

# ¿Necesitas ayuda?

- Visita: eserv.com
- Correo electrónico: info@eserv.com